## Руководство пользователя

PF

fw1.2.4

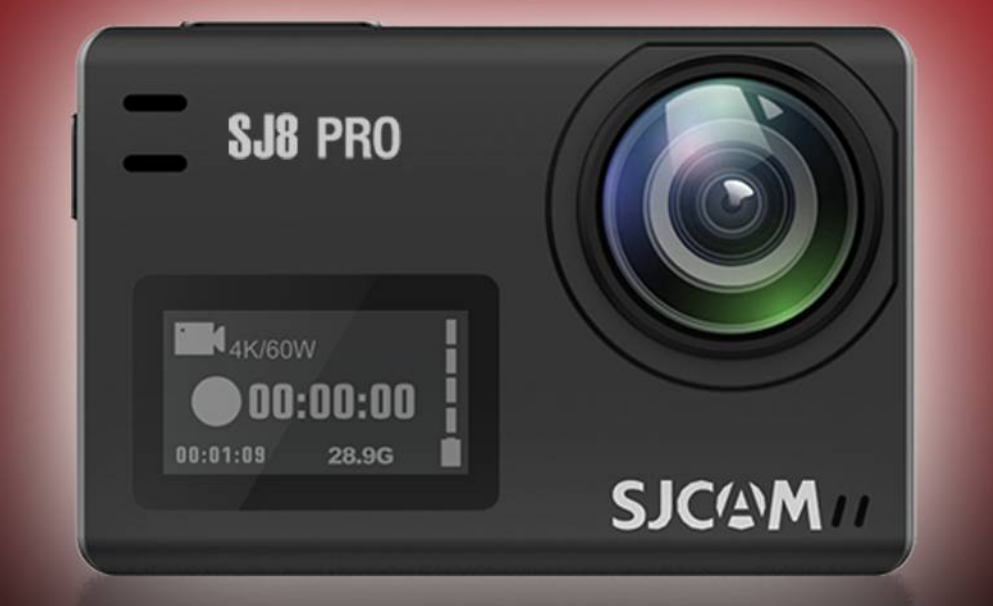

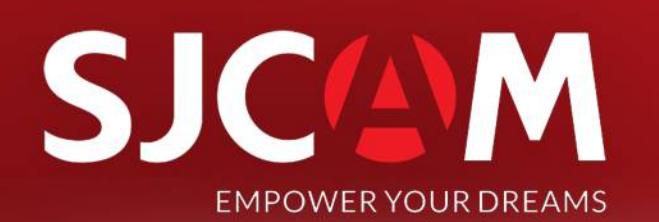

# SJC M

### ВВЕДЕНИЕ

Мы считаем, что у всех есть мечта. Наша цель - заставить Вас выразить себя, Ваше видение и мечты, чтобы сделать их реальными и поделиться ими с другими.

За последние 10 лет опыта исследований и разработок мы получили мировое признание от клиентов и продавцов. Наша цель -дать людям возможность создавать, исследовать и расширять свои мечты.

Собственный завод, полностью контролируемый производственный процесс и объект с более чем 500 сотрудниками делает нас более универсальными и способными быстро достичь поставленной цели, обеспечивая соблюдение самых высоких стандартов качества. Присоединяйтесь к революции SJCAM

-SJCAM CEO

# SJC M

## Поздравляем с новой экшн-камерой SJCAM!

Мы знаем, Вы хотите как можно быстрее приступить к использованию Вашей SJCAM SJ8 Pro. Пожалуйста, прочитайте это руководство, прежде чем использовать камеру. У SJ8 Pro есть множество возможностей. Прочитав инструкцию, Вы сможете насладиться ими в полной мере.

Важно сохранять прошивку Вашей камеры в актуальном состоянии. Вы можете подключить свою камеру через WiFi к приложению SJCAM ZONE, чтобы автоматически загружать и устанавливать последнюю версию прошивки.

### внимание!

1. Это высокоточный продукт. Не бросать.

2. Не подвергайте устройство сильным магнитным полям, таким как магниты, электродвигатели, и машины, которые используют сильные радиоволны.

3. Никогда не оставляйте устройство в местах с высокой температурой. Электроника и оптика могут быть повреждены при длительном воздействии тепла.

4. Не погружайте камеру в воду, не помещая ее в прилагаемый аквабокс.

5. Всегда храните дополнительные батареи в отсеке вдали от острых металлов и влаги.

6. Избегайте перезаряда аккумулятора. Держите его в недоступном для детей и домашних животных месте, чтобы избежать несчастных случаев.

## SJC M SJ8 PRO SPECIFICATIONS

ПРОЦЕССОР: Ambarella H22 S85 МАТРИЦА: SONY IMX377 РАЗРЕШЕНИЕ ФОТО: 12 МР ПЕРЕДНИЙ ЭКРАН: 0.96" OLED ГЛАВНЫЙ ЭКРАН: 2.33" IPS Сенсорный Экран ЛИНЗА: 7G (включая 2 асферические линзы) УГОЛ ОБЗОРА: 170° **ΔИΑΦΡΑΓΜΑ: F 2.8** ФОКУСНОЕ РАССТОЯНИЕ: 2.8 ММ РАЗРЕШЕНИЕ ВИДЕО: 4К:(3840×2160)25/30/50/60fps, 1440P:(1920×1440) 25/30/50/60fps, 1080P:(1920×1080) 24/25/30/50/60/120fps. 720P:(1280×720) 240fps ЕМКОСТЬ БАТАРЕИ: 1200mAh BEC: 85 r РАЗМЕРЫ: 62.5 ММ 41 ММ 28.8 ММ СИСТЕМА: WINDOWS 7, 8X или выше /OS X® 10.8 или выше ХРАНЕНИЕ ФАЙЛОВ: MicroSD, до 128GB ФОРМАТ ВИДЕО: MP4 (H264/H265) ФОРМАТ КОДЕКА: Н.264 ФОРМАТ ВИДЕО : MOV, MP4 РАЗРЕШЕНИЕ ФОТО: 12М (4000×3000 4:3), 10М(3648×2736 4:3),8М 16:9 (3840×2160 16:9), 8M 4:3(3264×2448 4:3), 5M(2595×1944 4:3, 3M(2048×1536 4:3), 2MHD (1920X1080 16:9) ФОРМАТ ИЗОБРАЖЕНИЯ: JPG WIFI : 2.4 G/5G (802.11 A/B/G/N) ГИРО-СТАБИЛИЗАЦИЯ: 6-Осевой Гироскоп ПРОДОЛЖИТЕЛЬНОСТЬ РАБОТЫ БАТАРЕИ: 100 Минут для 4K@30fps

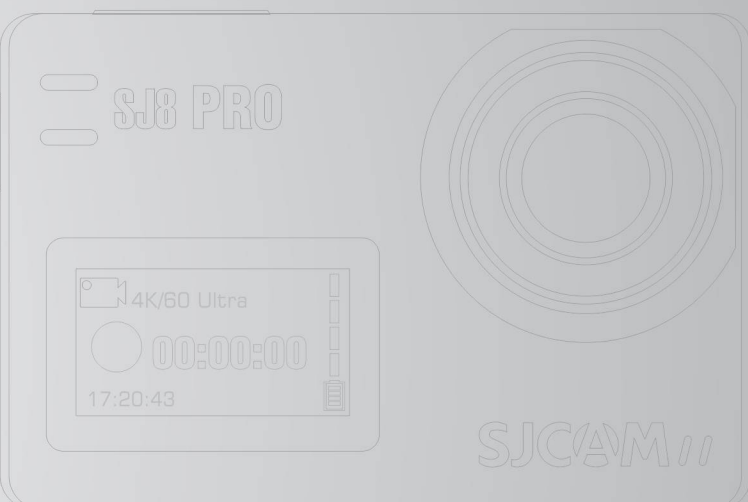

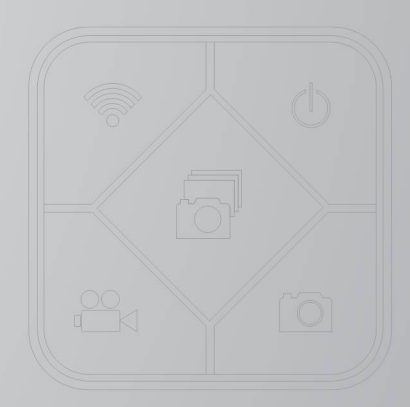

## ЧАСТИ КАМЕРЫ

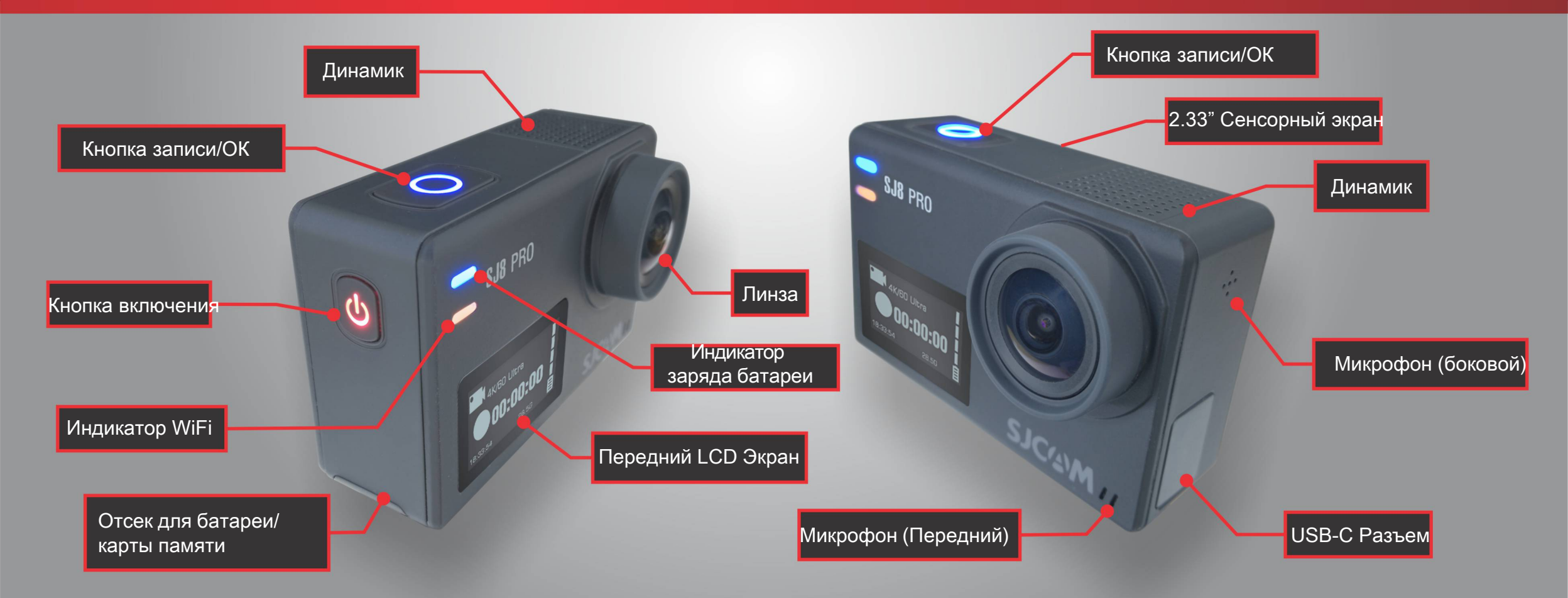

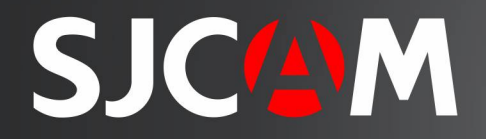

## ПУЛЬТ-ЧАСЫ (Дополнительный аксессуар)

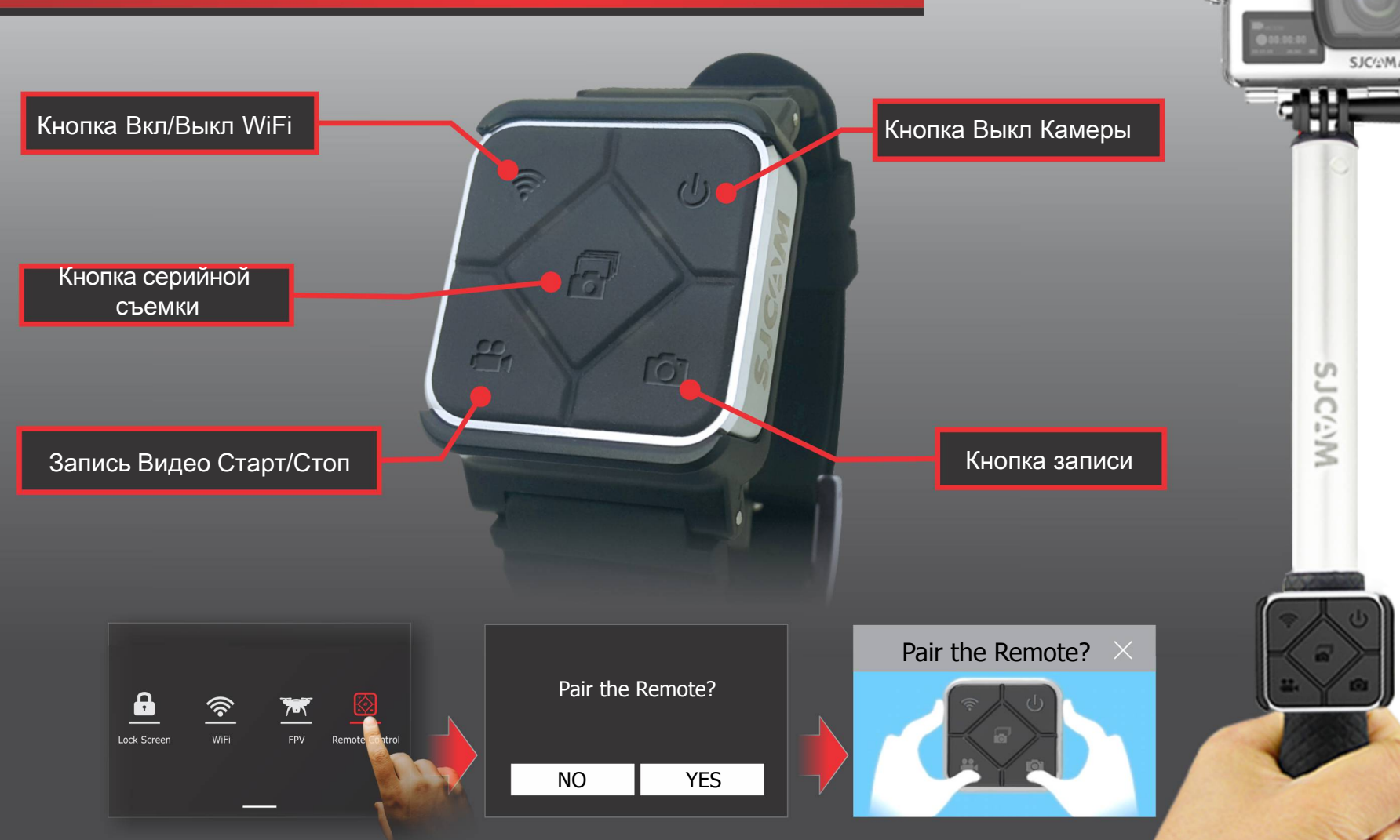

Чтобы соединить ваш пульт с вашим SJ8 PRO: проведите сверху вниз > выберете пульт дистанционного управления, нажмите «ДА», чтобы начать соединение. Появится инструкция. Одновременно нажмите кнопки «Видео» и «Фото». Отобразится «Идентификатор завершения соединения».

# SJC M

После первого соединения пульта с камерой повторное подключение при следующем запуске не требуется. После включения питания SJ8 PRO можно управлять камерой м помощью аксессуара Пульт-Часы. Пульт рассчитан на работу с камерой на расстоянии до 10 метров от камеры SJ8 PRO.

\$.18 PRI

Батарея пульта может использоваться очень продолжительное время, так как питание используется только при нажатии на кнопки.

Пульт дистанционного управления оснащен Литиевой CR2032 батареей.

На рис. Изображена версия 2. Может быть погружен в воду до 3 метров. Версия 1 имеет белые значки и не является водонепроницаемой. Снята с производства.

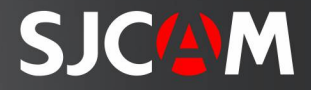

## ВКЛЮЧЕНИЕ КАМЕРЫ

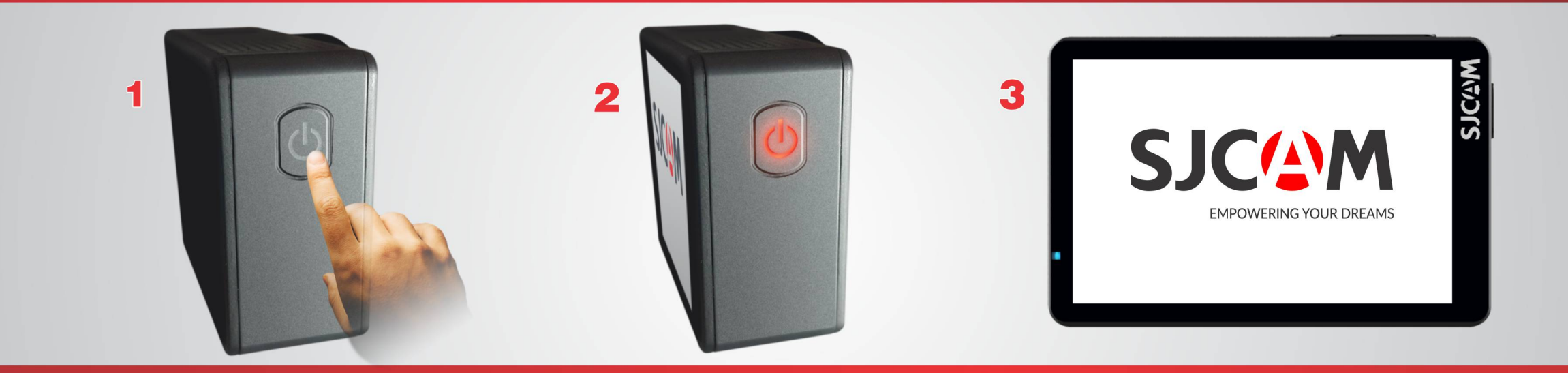

Кнопка включения находится с правой стороны камеры. Нажмите и удерживайте ее для включения камеры. Кнопка питания подсвечивается, если камера включена.

Во время включения отобразится логотип SJCAM, после чего камера перейдет на главный экран.

ПРИМЕЧАНИЕ: Если на карте памяти присутствуют файлы прошивки, она инициализирует и начнет установку. Затем камера перейдет на главный экран,и будет готова к использованию.

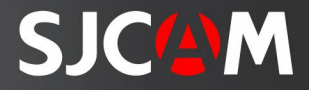

## ЗАМЕНА БАТАРЕИ

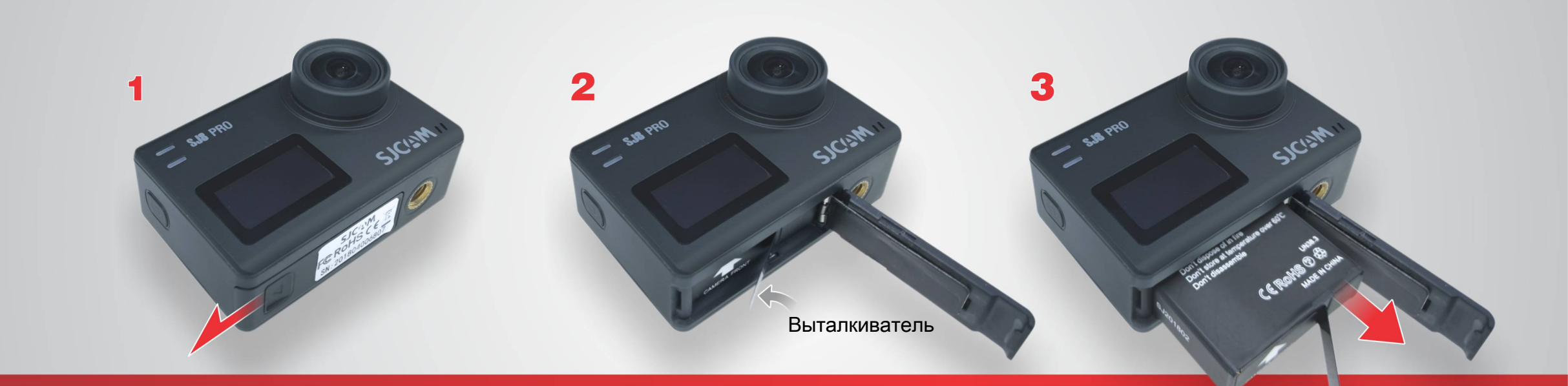

Откройте крышку батарейного отсека, сдвинув ее в сторону.

Возьмите выталкиватель пальцами.

Извлеките батарею. Вставьте полностью заряженную батарею.

ПРИМЕЧАНИЕ: Всегда проверяйте сторону батареи перед тем, как вставить в камеру. Стрелка, напечатанная на батарее в нижней части камеры, также показывает

расположение слота для карт MicroSD.

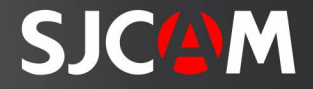

## ПОДКЛЮЧЕНИЕ КАБЕЛЯ USB-C

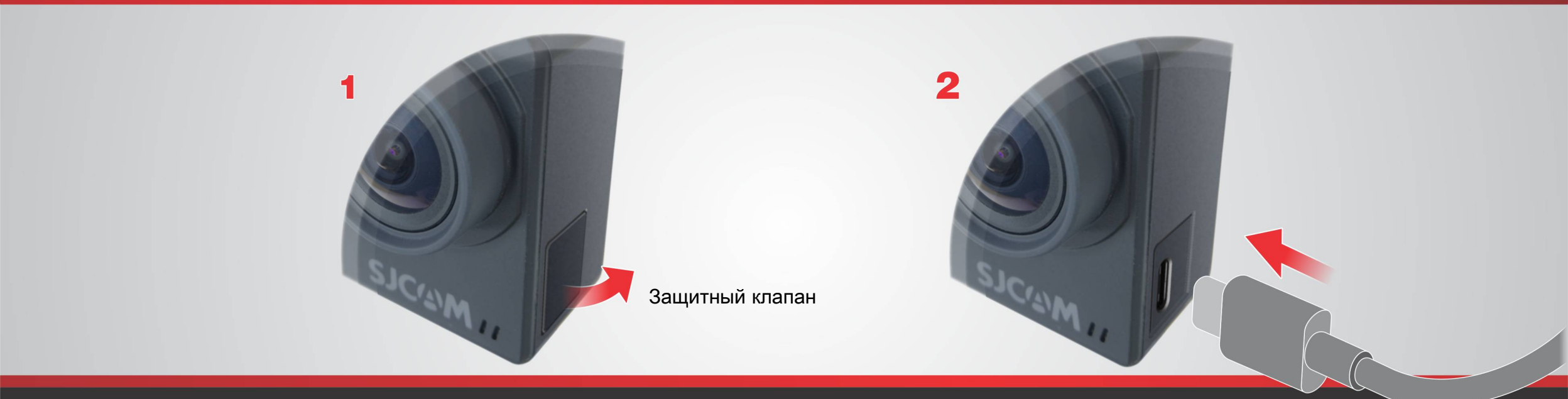

Найдите защищенный порт USB-C на левой стороне камеры. Вытяните защитный клапан.

Аккуратно вставьте кабель USB-C.

Порт USB-C может использоваться для различных целей. Он может использоваться для передачи файлов, зарядки аккумулятора, подключения микрофона. Используйте специальный адаптер вывода цифрового или аналогового видео.

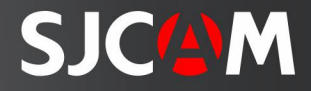

## ВВЕДЕНИЕ КАРТЫ MICROSD

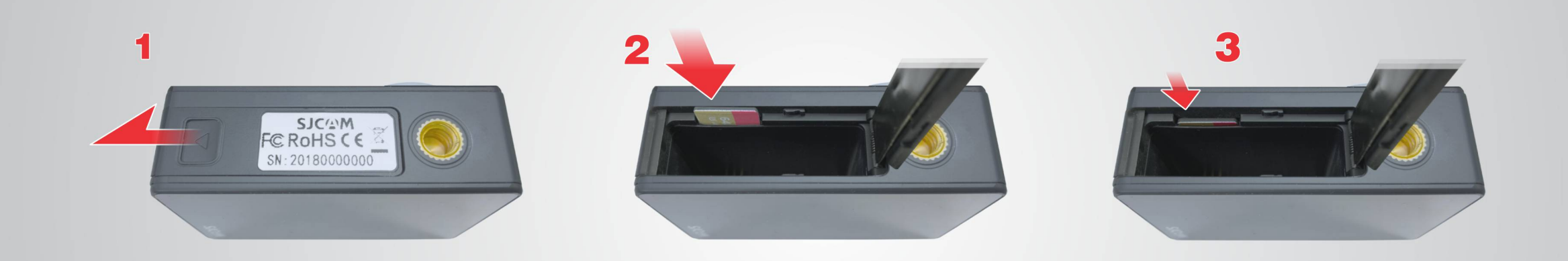

Откройте крышку батарейного отсека, сдвинув ее в сторону.

Вставьте карту в слот, как показано на рисунке.

СОВЕТ. Помимо правильного расположения самой батареи, стрелка на ней также показывает расположение слота для карт MicroSD. Аккуратно вставьте карту до тех пор, пока она не встанет на место.

ПРИМЕЧАНИЕ: Во избежание потери данных вставляйте и извлекайте карту, когда камера полностью выключена.

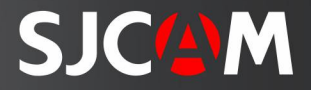

## ИЗВЛЕЧЕНИЕ КАМЕРЫ ИЗ АКВАБОКСА

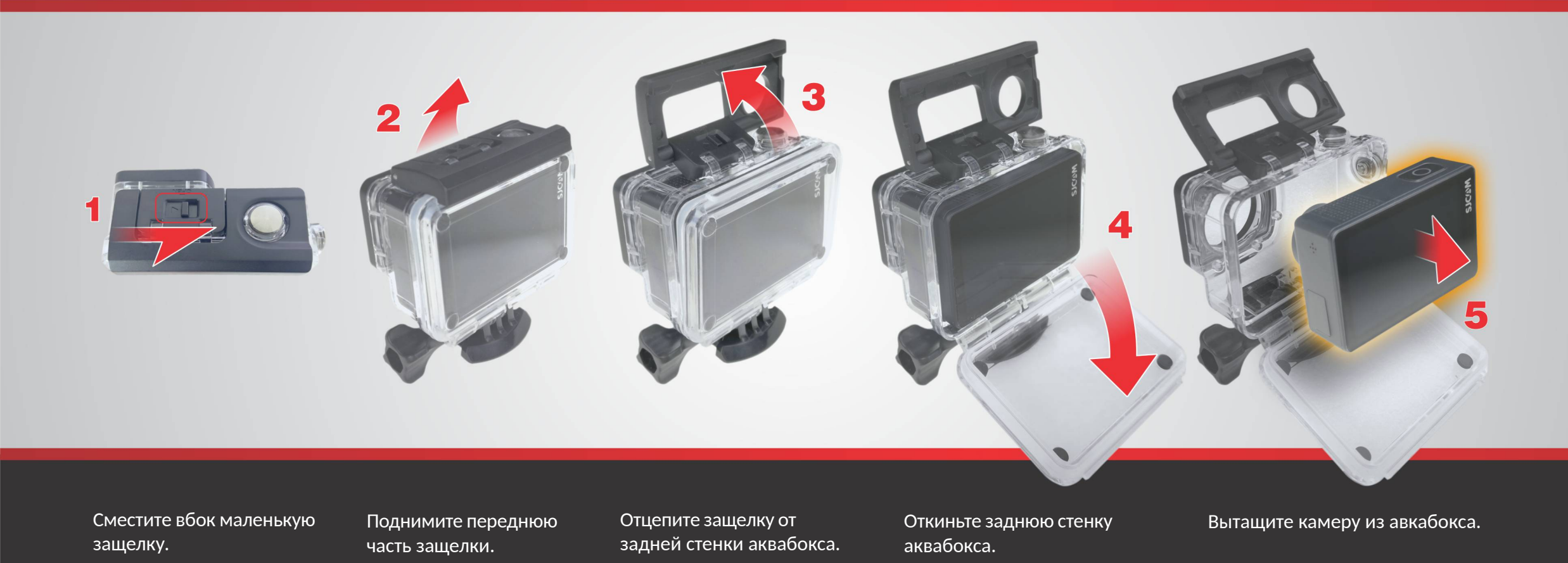

## Главный Экран

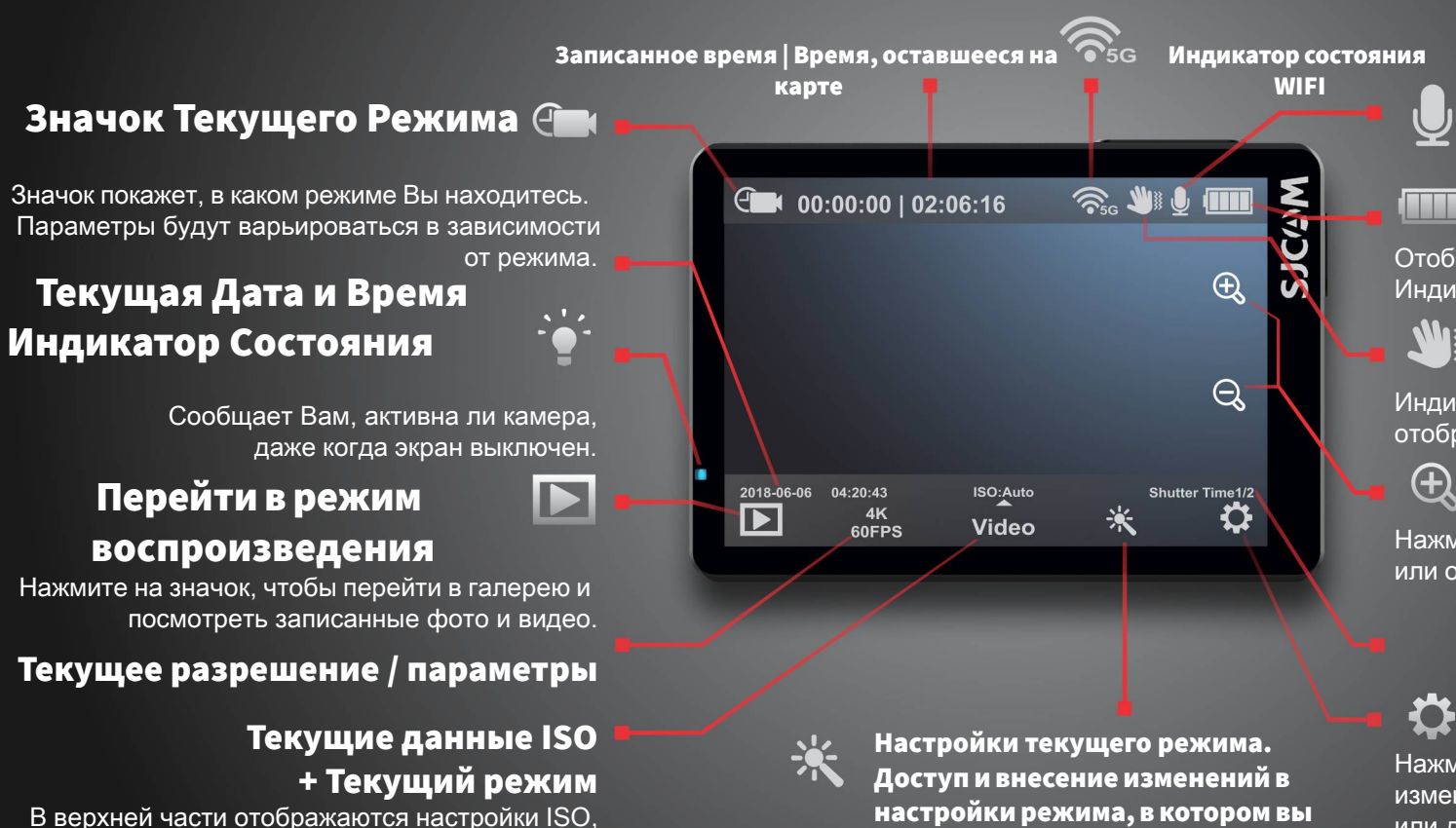

внизу отображается текущий режим, в котором

Проведите по экрану для выбора режима.

Вы находитесь.

На главном экране присутствуют вложенные меню, доступные при нажатии или прокрутке. Вы также можете скрыть все значки на экране, нажав в любое месте посередине дисплея.

находитесь.

## Состояние Микрофона

### Индикатор Батареи

Отображает оставшийся заряд аккумулятора. Индикатор мигает, когда она почти пуста.

### Гиростабилизация

Индикатор гироскопа активен. Не будет отображаться при выключении.

### 🕹 Приближение

Нажмите значки (+) или (-), чтобы приблизить или отдалить.

## 🖡 Перейти в Настройки

Нажмите этот значок, чтобы внести изменения в настройку выбранного режима или для изменения общих настроек.

SJCAN

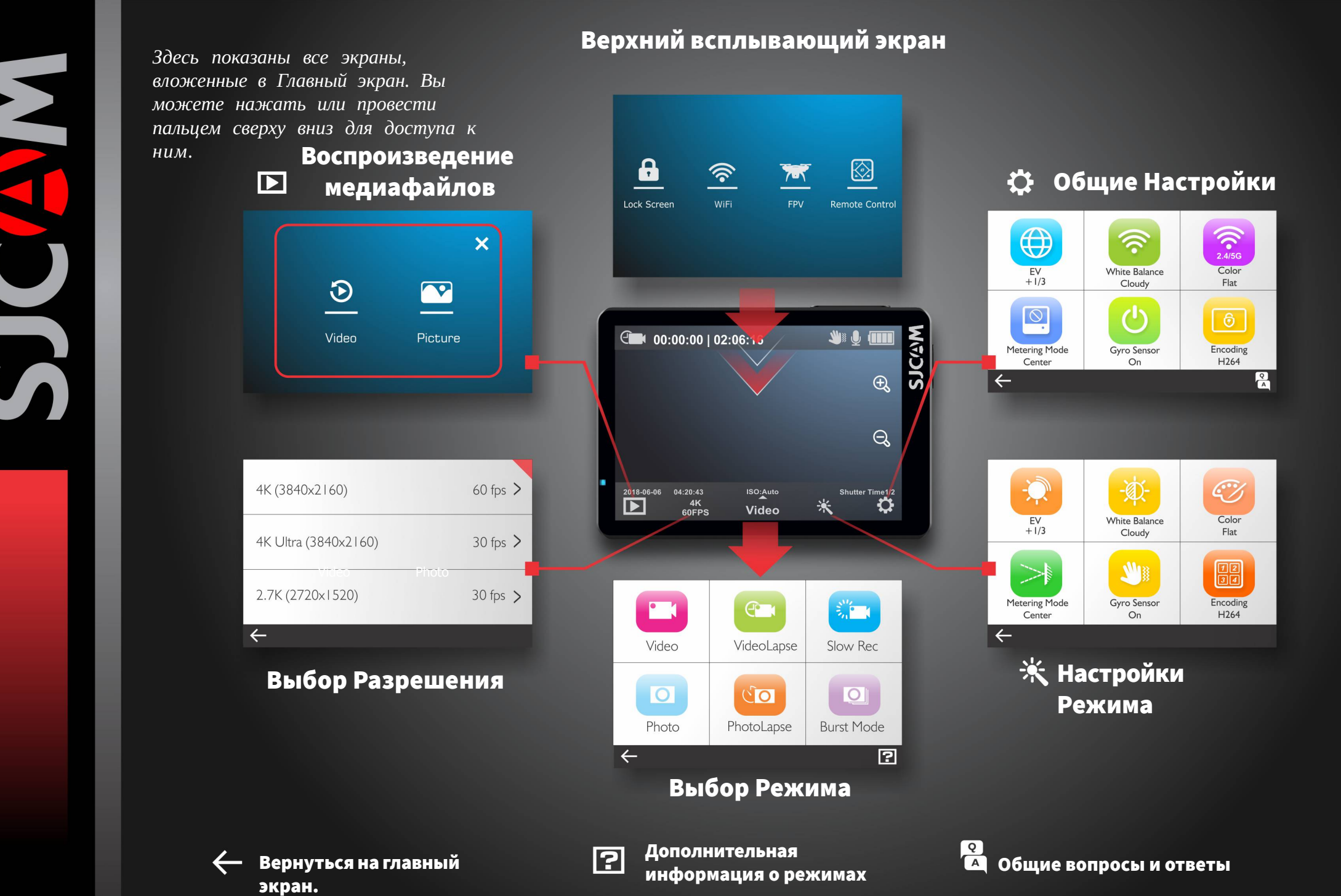

## Верхний всплывающий экран

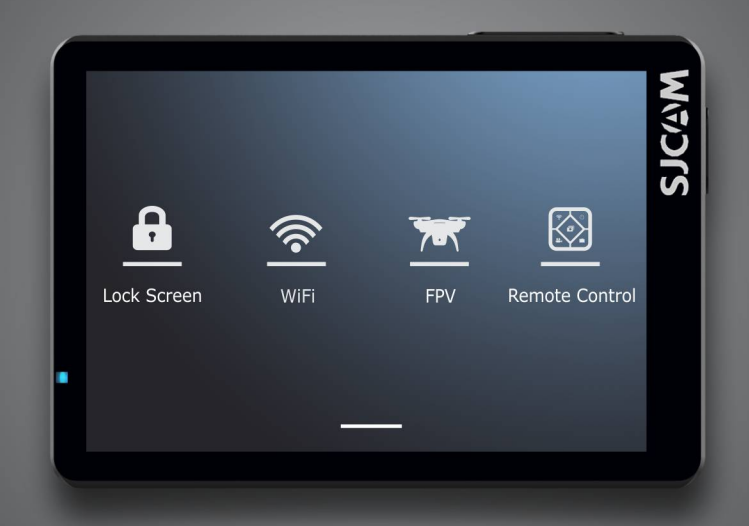

Чтобы попасть в это меню, проведите пальцем по экрану сверху вниз.

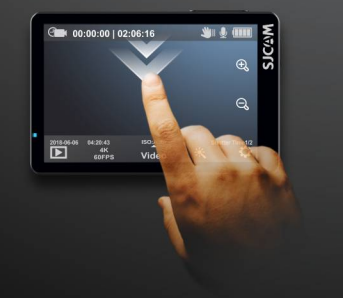

### Выключение Экрана

Выключение дисплея и блокировка сенсорного экрана во избежание случайных нажатий.

Проведите пальцем до значка блокировки экрана для ее снятия.

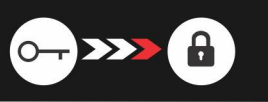

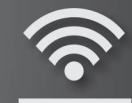

•

### WIFI

Включите или отключите WiFi, нажав на эту кнопку.

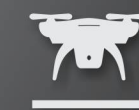

### **FPV**

Включает аналоговый видеовыход через специальный кабель. Кабель продается отдельно.

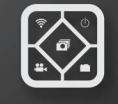

### Дистанционное Управление

Подключитесь к пульту дистанционного управления, нажав на эту кнопку.

### Проведите вверх для возврата

Проведите пальцем снизу вверх для того, чтобы покинуть это меню.

SJCGM

## Воспроизведение медиафайлов

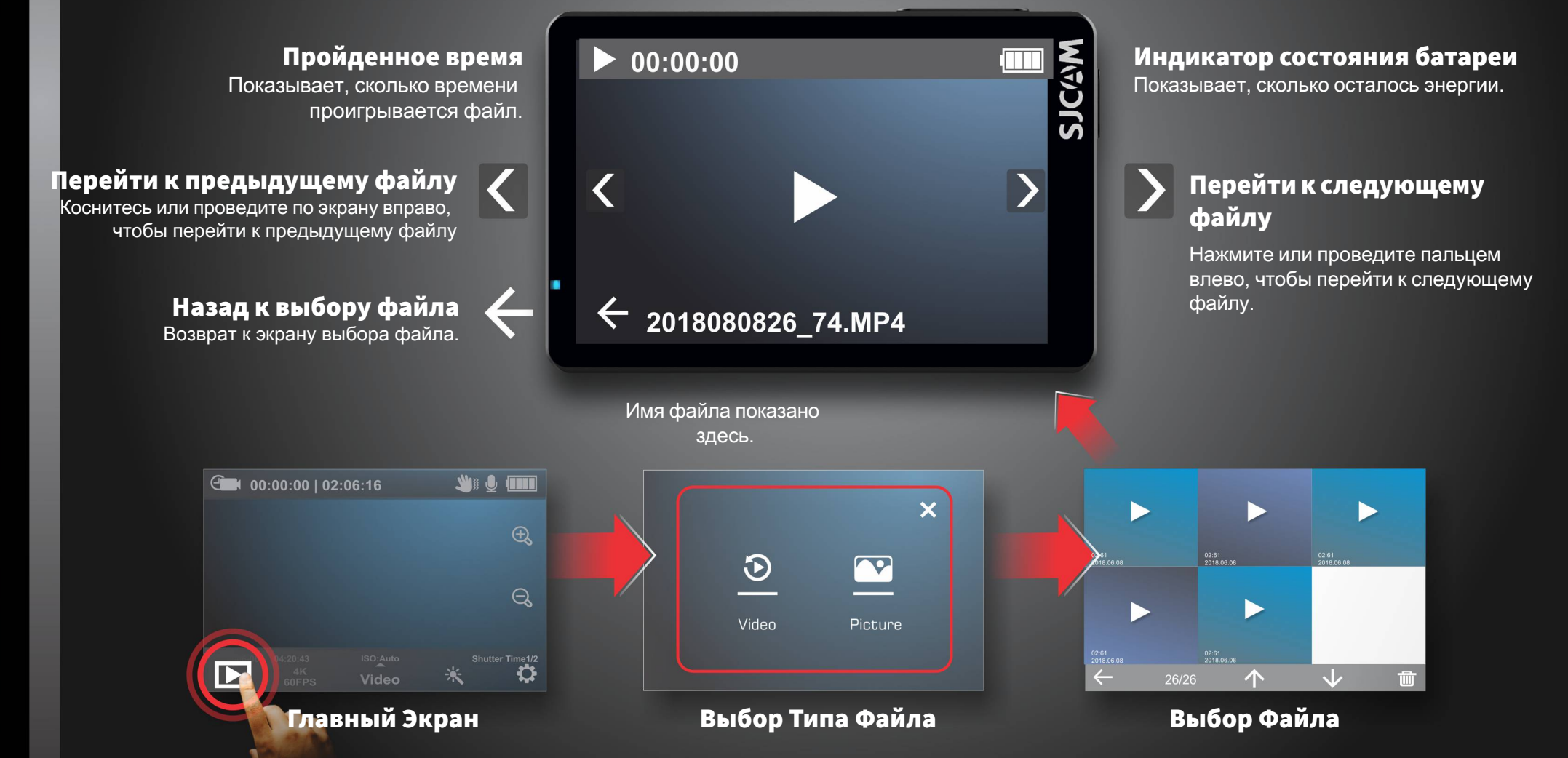

 $\leftarrow$ 

## Экран выбора Режимов

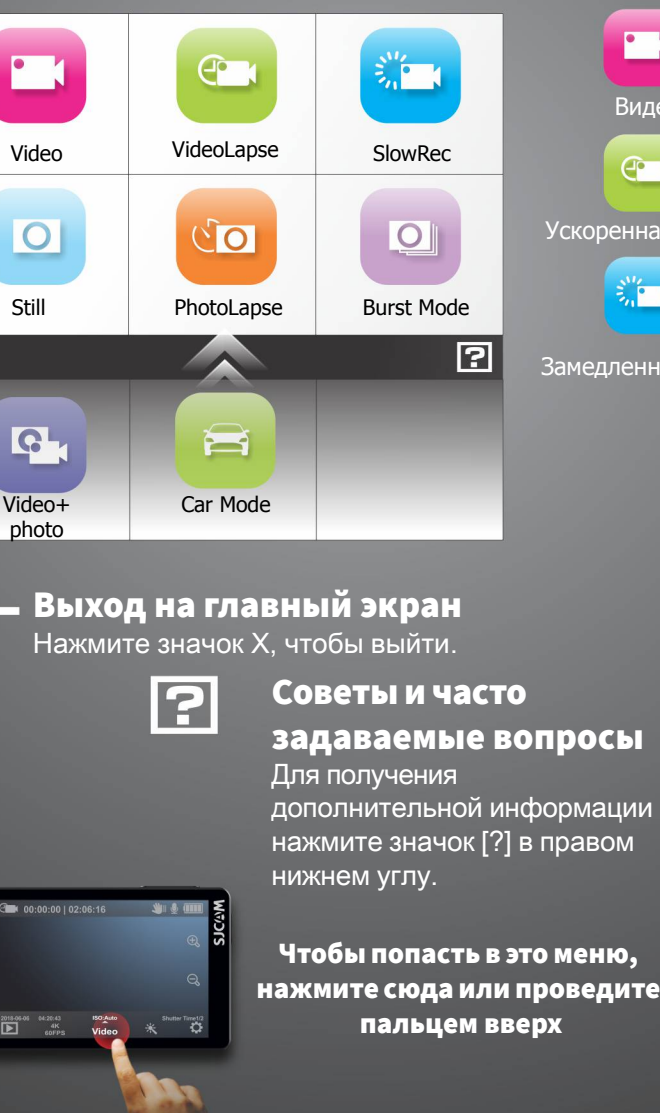

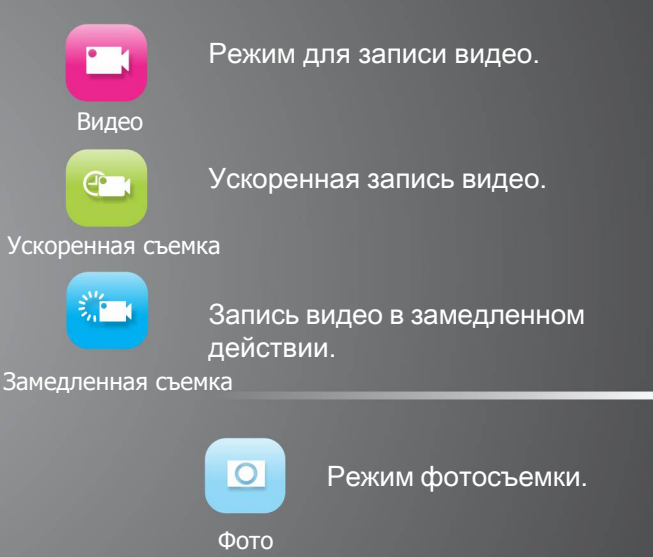

00

Серия Фотографий

0

Серийная

съемка

Чтобы попасть в это меню, нажмите сюда или проведите

Быстрая последовательная съемка фото, выберите желаемое количество фотографий (макс. 10).

фотографии будет свой файл.

Съемка серии фотографий. Для каждой

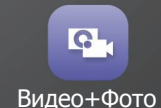

Для записи видео во время последовательной фотосъемки.

режиму.

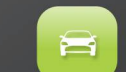

Автоматически запускает камеру и начинает запись после запуска двигателя (требуется дополнительный

Проведите вверх, чтобы получить доступ к Видео + Фото, Авто

автокомплект). Авто режим

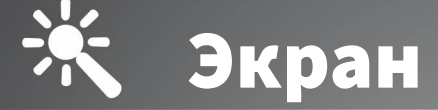

## Экран Настройки Режимов

 $\langle \zeta \rangle$ 

Color

Flat

12 34

H264

SJCGM

Classic

SJCAM

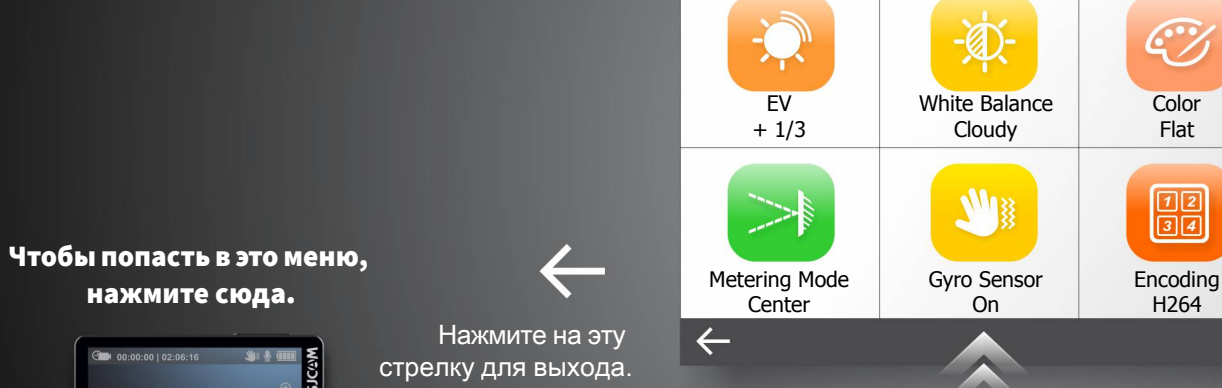

### Прокрутите вверх для настройки дополнительных параметров

**User Interface** 

### Параметры Текущего Меню В зависимости от того, в каком режиме Вы

находитесь, параметры меню будут отличаться. Все варианты для конкретного режима будут отображаться на экране, прокрутите вниз для выбора других настроек. После установки настроек конкретного режима, они сохранятся до момента, пока они не будут изменены.

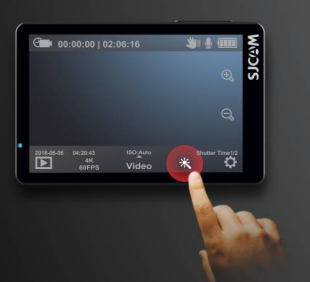

нажмите сюда.

Вы можете переключиться в текстовое меню, перейдя в «Общие настройки» и выбрав «Классический вид» в опции «Пользовательский интерфейс».

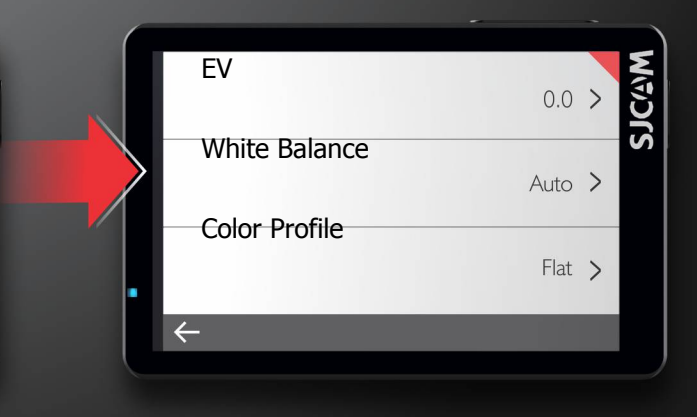

## Передний Экран

### Значок Текущего Режима

Значок показывает, в каком режиме Вы сейчас находитесь. Опции будут меняться в зависимости от режима.

### Значок Начала Записи

Круглый значок появится в режиме ожидания. Значок начнет мигать при съемке видео.

### Текущее Время

Отображает текущее время в цифрах.

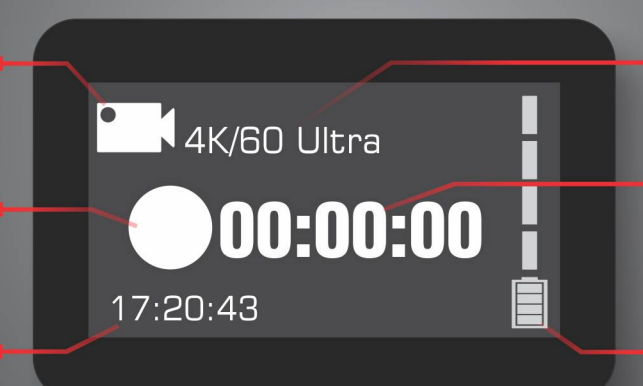

### Текущее Разрешение / Частота Кадров

Отображает установленное разрешение съемки и частоту кадров в секунду.

### Истекшее Время / Снятые Кадры

Показывает длительность записи или количество изображений, снятых на камеру.

### Индикатор Батареи

Отображает оставшийся заряд аккумулятора. Индикатор мигает, когда она почти пуста.

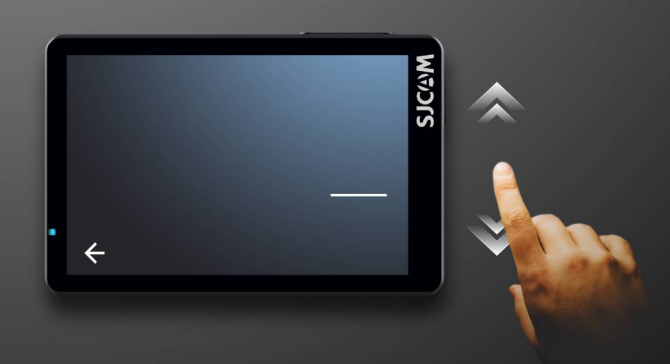

Вы можете включить или отключить передний экран, перейдя в меню «Общие настройки» и выбрав «Выкл.» в разделе «Передний дисплей»".

## Выбор Разрешения

| 4K (3840x2160)       | 60 fps > |
|----------------------|----------|
| 4K Ultra (3840x2160) | 30 fps > |
| 2.7K (2720x1520)     | 30 fps > |
| $\leftarrow$         |          |

### Для Видеорежимов

4К • 3840x2160 - Частота Кадров: 24, 25, 30, 50, & 60 fps

4K Ultra • 3840x2160 - Частота Кадров: 24 & 30fps

2.7К • 2720х1520 - Частота Кадров: 24, 25, 30, 50, & 60 fps

1440р • 2560х1440 • - Частота Кадров: 24, 25, 30, 50, & 60 fps

1080р • 1920х1080 - Частота Кадров: 24, 25, 30, 50, 60, & 120 fps

1080р Ultra • 1920х1080 - Частота Кадров: 50 & 60 fps

720p • 1280x720 • 240fps

| 12MP 4000x3000 4:3 |
|--------------------|
| 10MP 3468x2736 4:3 |
| 8MP 3840           |
| $\leftarrow$       |

### Для Режимов Фото

12MP • 4000x3000 • Соотношение Сторон 4:3 10MP • 3648x2736 • Соотношение Сторон 4:3 8MP • 3840x2160 • Соотношение Сторон 16:9 8MP • 3624x2448 • Соотношение Сторон 4:3 5MP • 2592x1994 • Соотношение Сторон 4:3 3MP • 2048x1536 • Соотношение Сторон 4:3 2MP • 1920x1080 • Соотношение Сторон 16:9

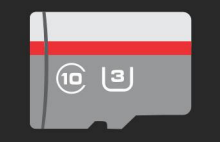

Для использования всех возможностей SJ8 PRO, очень важно использовать карту памяти Класса 10 U3 от известного производителя. Высокое разрешение и высокая частота кадров требует записи на очень высокой скорости. Использование низкоскоростной карты может привести к неустойчивой работе камеры,

могут возникнуть проблемы с фото / видео воспроизведением. SJ8 PRO поддерживает карты microSD до 128 ГБ, может читать и записывать в формате FAT32, либо в ExFAT.

## НАСТРОЙКИ РЕЖИМА - Страница 1

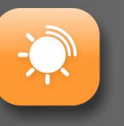

**EV** ● Значение экспозиции - регулировка экспозиции для допустимого количества света. Установите это значение на низком уровне, чтобы скомпенсировать слишком яркую картинку. Высокое значение EV занимает больше времени для съемки изображений, объект может размываться при перемещении.

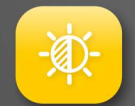

**БАЛАНС БЕЛОГО**• Регулирует цветовую температуру записи для компенсации окружающего освещения.

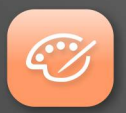

**ПРОФИЛЬ ЦВЕТОВ** • Вы получаете два предустановленных варианта: SJCAM - Vivid и Flat. Выберите «Flat», чтобы сохранить динамику цвета; Vivid - для улучшения цвета.

**ИЗМЕРЕНИЕ** • Сообщает камере, какая часть сцены имеет приоритет при настройке уровня яркости всего изображения. Режимы: Усредненный, Центровзвешенный и Точечный.

| ( |   |    |   |
|---|---|----|---|
|   |   | 13 | : |
|   | 2 | 3  |   |
|   |   |    |   |

**ГИРОСКОП** • Включите датчик гироскопа, чтобы сгладить дрожь во время записи. При необходимости отключите датчик гироскопа, чтобы получить полное поле зрения установленного разрешения.

| 1 | 2 |  |
|---|---|--|
| 3 | 4 |  |
| - | _ |  |

**КОДИРОВАНИЕ** • Н.264 является стандартом для записи видеофайлов и их высокой совместимости с видеоплеерами.

H.265 - это новый стандарт, который сжимает видео намного лучше для меньших размеров файлов и более быстрой потоковой передачи, может потребоваться обновление кодека видеопроигрывателя.

## EV контролирует количество постующего света

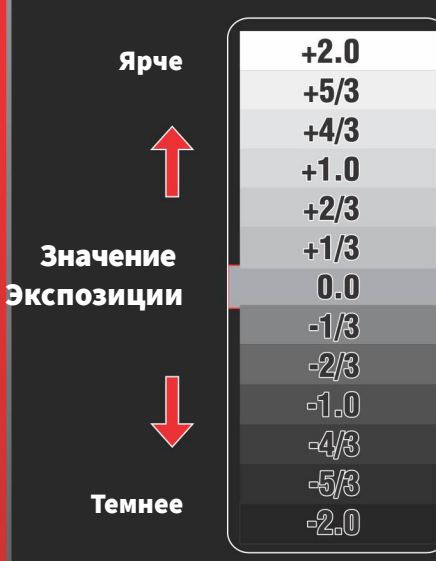

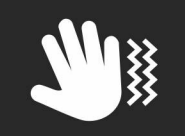

СОВЕТ. Для более стабильной съемки видео или фото, включите датчик гироскопа. Когда он будет активен, в верхней правой части экрана появится этот мигающий значок руки.

## НАСТРОЙКИ РЕЖИМА - Страница 2

| ))) |  |
|-----|--|
|     |  |

**ГРОМКОСТЬ** • Устанавливает чувствительность микрофона для громкости записываемого звука видео. ПРЕДУПРЕЖДЕНИЕ. Установка слишком высокого значения в маленьких закрытых помещениях может исказить записанный звук.

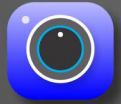

**РЕЗКОСТЬ** • Устанавливает количество сохраняемых деталей изображения. Более высокая настройка даст более резкие изображения за счет размера файла.

|   | _             |            |
|---|---------------|------------|
| 1 | $\mathcal{D}$ |            |
| 6 | ノ             |            |
|   |               |            |
|   | đ             | $\bigcirc$ |

КОРРЕКЦИЯ ИСКАЖЕНИЯ • Включите эту настройку, чтобы удалить эффект «рыбий глаз», который присутствует в широкоугольных объективах. ПРИМЕЧАНИЕ. Для этого потребуется незначительное обрезка изображения.

|   | / |   |   |    |  |
|---|---|---|---|----|--|
| 7 |   | • |   |    |  |
| V |   |   |   | J, |  |
| - | 2 |   |   | /  |  |
|   |   |   | - | /  |  |

**ЦИКЛИЧЕСКАЯ ЗАПИСЬ** • Позволяет выполнять непрерывную запись при заполнении карты памяти путем записи поверх старого файла в папке.

| 1 |
|---|
|   |
|   |
|   |
|   |

**РАЗМЕР ФАЙЛА** • Позволяет вручную задать ограничение длины файла. ПРИМЕЧАНИЕ. Карты, отформатированные в FAT32, будут иметь максимальный размер файла 4 ГБ независимо от разрешения или длительности записи. SJ8 PRO поддерживает формат файла ExFAT, который удаляет это ограничение.

| - | - |
|---|---|
|   |   |
|   |   |
| - | - |

**КАЧЕСТВО ВИДЕО** • Предоставляет Вам возможность записывать видео с высоким битрейтом для большей детализации изображения, но это может значительно увеличить размеры файлов.

## Наглядное изображение работы коррекции искажения.

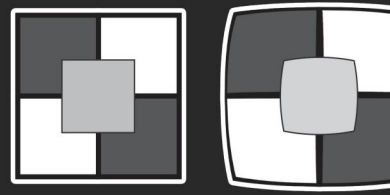

| ISTORTION | CORRECTION |
|-----------|------------|
| 0         | Ν          |

| ISTORTION | CORRECTI |
|-----------|----------|
| 0         | FF       |

## НАСТРОЙКИ РЕЖИМА - Страница З

|   |   |   |  | ١ |
|---|---|---|--|---|
| 9 |   |   |  |   |
|   | _ | _ |  |   |
|   |   |   |  |   |

КАЧЕСТВО ФОТО • Предустановки для внесения изменений детализации фотографий. Режимы: Хорошее качество, Стандартный и Экономичный.

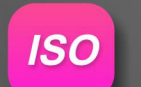

**ISO** • Регулирует чувствительность датчика изображения света. Более высокий ISO будет собирать больше света за счет добавления шума (зернистости) в слишком светлом изображении.

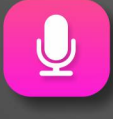

ЗВУК • Включает или отключает запись звука на видео.

| d t t t |  |
|---------|--|
| •       |  |
|         |  |
|         |  |

**ШТАМП ВРЕМЕНИ** • При включении этой функции отобразится дата и время вашей записи. Функция нужна при записи видео, когда важно знать точное время съемки. В остальных случаях можете просто отключить его.

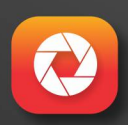

**СКОРОСТЬ ДИАФРАГМЫ** • Контролирует, как долго датчик изображения остается «открытым» для захвата изображения. Быстрая выдержка затвора обеспечивает меньший свет, движение записывается лучше. Медленные выдержки захватывает больше света, но могут размывать движущиеся объекты. Очень длинные настройки экспозиции лучше всего подходят для ночной съемки.

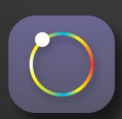

**RAW** • Включает или отключает сохранение изображений в формате (.RAW), сохраняя детали изображения для редактирования позже. Требуется конвертер для использования изображений такого формата с программным обеспечением для обработки изображений. ПРИМЕЧАНИЕ. RAW недоступна для просмотра до конвертации или вывода в JPEG.

### РЕЖИМЫ ИЗМЕРЕНИЯ

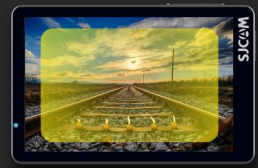

УСРЕДНЕННЫЙ Измеряет освещение всего кадра.

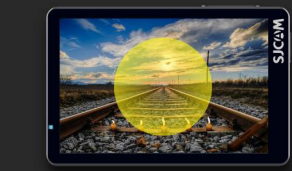

ЦЕНТРОВЗВЕШЕННЫЙ Измеряет освещение средней части кадра.

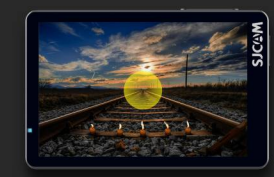

ТОЧЕЧНЫЙ Измеряет освещение только очень небольшой части кадра.

## НАСТРОЙКИ РЕЖИМА – Страница 4

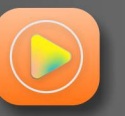

**УСКОРЕННАЯ СЪЕМКА** • Делает серию фотографий с установленными интервалами для создания видеофайла, который сразу же воспроизводиться без необходимости сшивания каждого изображения вместе. Этот параметр доступен только в режиме VideoLapse.

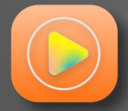

**ЗАМЕДЛЕННАЯ СЪЕМКА** • Ускоряет очень медленные объекты или сцены, такие как закаты, для воспроизведения в стандартной скорости. Используется для создания видео, которое показывает очень медленное движение. Этот параметр доступен только в режиме замедленного воспроизведения.

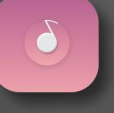

**ФОТО ИНТЕРВАЛ** • Устанавливает, насколько далеко друг от друга записывается каждый кадр. Длительные интервалы делают медленные движущиеся объекты, такие как облака, быстрыми, чего нельзя достичь при коротких интервалах.

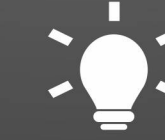

В некоторых пунктах меню есть подсказки, чтобы облегчить использование камеры.

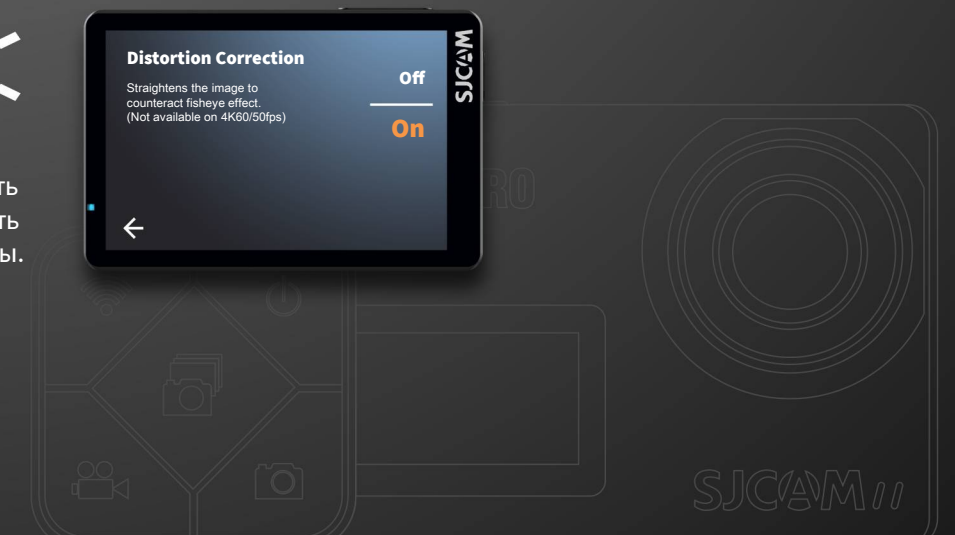

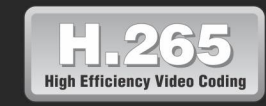

H.265, также известный как
HEVC (или высокоэффективное видеокодирование), является
новым стандартом в
кодировании видео, который записывает видеофайлы
гораздо меньшего размера, без ущерба для качества
изображения.
HEVC создан таким образом,
что большие видеофайлы могут транслироваться намного
быстрее по сетям и имеют меньше требований к хранилищу.

| $\mathbf{T}$ |  |
|--------------|--|
|              |  |
|              |  |
|              |  |

### ЯЗЫК • Выбор системного языка.

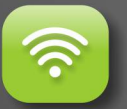

WIFI ● Включает или отключает связь WiFi с приложением. Когда WiFi включен, просканируйте доступные сети, выберите свой SSID камеры, а затем подключитесь к телефону перед тем, как открыть приложение SJCAM.

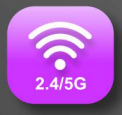

ЧАСТОТА WIFI • Стандартная 2,4 ГГц или 5 ГГц (быстрее и дальше).

| $\bigcirc$ |  |
|------------|--|
|            |  |
| °          |  |
|            |  |

ФОРМАТИРОВАНИЕ • Полностью стирает все данные на карте памяти, а затем настраивает ее как новую карту. SJ8 PRO поддерживает как FAT32, так и ExFAT. Отформатируйте карту в ExFAT на рабочем столе, при желании разрешите запись файлов размером более 4 ГБ.

| ( |  |
|---|--|
|   |  |
|   |  |
|   |  |
|   |  |

АВТООТКЛЮЧЕНИЕ• Автоматически выключает камеру в заданное время. Работает только в том случае, если камера находится в режиме ожидания, а не в режиме записи.

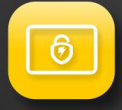

ВРЕМЯ ВЫКЛЮЧЕНИЯ LCD • Автоматическое отключение дисплея в заданное время. Чтобы включить дисплей, просто коснитесь экрана или кратковременно нажмите любую кнопку один раз.

### СОВЕТЫ ПО ЭНЕРГОСБЕРЕЖЕНИЮ

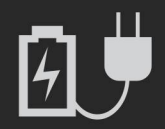

 Чтобы сохранить заряд батареи, Вы можете отключить передний экран, если он не используется.
 Установите максимальное

энергопотребление на 3 минуты, чтобы максимально использовать заряд аккумулятора. Если в течение этого периода активности не будет обнаружено, камера отключится.

- Перейдите в режим выключения ЖК-дисплея и установите самый маленький промежуток времени. Настройте световой индикатор, чтобы Вы знали, идет запись или нет.
- Планируйте свои видеозаписи заранее, чтобы сохранить заряд батареи.
- При записи избегайте постоянной работы ЖК-дисплея, так как на его работу уходит много энергии.
  В вашей камере используется литиевая батарея, Вы можете заряжать ее, даже если она разряжена только на половину.
- Приобретите зарядное устройство и запасную батарею, это повысит работоспособность батареи.
- Для более быстрой зарядки выключите камеру во время ее подключения.

| C   |   |       | 1 |
|-----|---|-------|---|
| Ir  |   | <br>1 |   |
|     |   |       |   |
|     | - | -     |   |
| 100 |   |       |   |

ПЕРЕДНИЙ ДИСПЛЕЙ ● Включает или отключает маленький передний ЖК-дисплей, когда он не нужен.

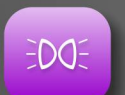

СВЕТ ИНДИКАТОРОВ • Включает или выключает все индикаторы состояния на камере.

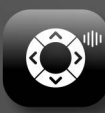

СИСТЕМНЫЙ ЗВУКИ • Включает или отключает звуки системы и звуки нажатия кнопок.

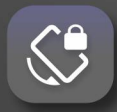

ПОВОРОТ • Переворачивает картинку на 180 градусов. Включите при установке камеры в перевернутое положение, например, на лобовом стекле автомобиля или на рулевом колесе велосипеда.

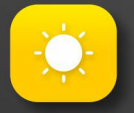

ЯРКОСТЬ ● Регулировка яркости экрана. Установите максимальное значение при ярком дневном свете или тускло, когда вы находитесь в темноте. Нажмите X в верхнем правом углу, чтобы выйти.

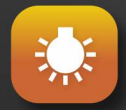

ЦВЕТОВАЯ ТЕМПЕРАТУРА ● Устанавливает цветовую температуру экрана. Сдвиньте влево для теплого (красноватый), сдвиньте вправо для холодного (голубоватый). Нажмите X в верхнем правом углу, чтобы выйти.

### осторожно:

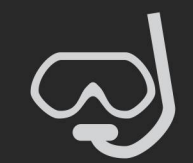

• Всегда проверяйте свой аквабокс

перед его использованием под водой. • Убедитесь, что силиконовая прокладка выровнена и установлена правильно, прежде чем вставлять камеру. • Проверьте наличие волос, грязи или других посторонних предметов, которые могут попасть в аквабокс, так как это может вызвать медленную утечку воды, которая в конечном итоге может повредить камеру при погружении в воду. • Всегда мойте авквабокс пресной водой после каждого погружения в морскую воду, чтобы удалить соль и другие загрязняющие вещества. Держите корпус при этом закрытым.

Примечание: аквабокс не входит в комплект поставки Basic.

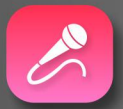

ВНЕШНИЙ МИКРОФОН • Включает или отключает внешний микрофон. Внешний микрофон должен быть вставлен в USB-разъем (продается отдельно).

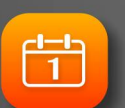

ДАТА / ВРЕМЯ • Устанавливает дату и время системы. Файлы будут помечены в соответствии с настройкой. Дата / время также будет отображаться, если включен штамп времени.

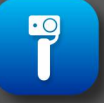

УПРАВЛЕНИЕ СТАБИЛИЗАТОРОМ • Включает или отключает управление кнопками камеры со стабилизатора.

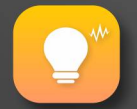

ЧАСТОТА • Устанавливает частоту обновления экрана. Эта настройка зависит от стандарта электроэнергии страны переменного тока (АС). Также может использоваться для противодействия мерцанию экрана.

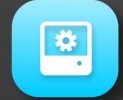

УСТАНОВКА ПО УМОЛЧАНИЮ • Сбрасывает все настройки камеры по умолчанию.

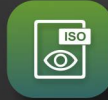

DISPLAY ISO • Включает или отключает отображение информации об установке ISO на главном экране.

### осторожно:

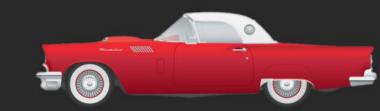

При использовании камеры в качестве видеорегистратора, используйте оригинальный автокомплект и извлеките внутреннюю батарею во избежание перезарядки и перегрева.

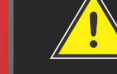

ВНИМАНИЕ: Управление камерой во время вождения транспортного средства потенциально опасно для здоровья. Рекомендуется настроить камеру до начала движения автомобиля.

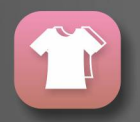

ИНТЕРФЕЙС ПОЛЬЗОВАТЕЛЯ • Опции для переключения на стандартный текстовый или цветной пользовательский интерфейс.

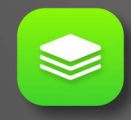

ВЕРСИЯ • Показывает номер версии установленной прошивки, включая дату выпуска прошивки.

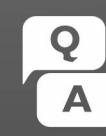

Вы можете получить доступ к часто задаваемым вопросам и ответам, перейдя на экран «Общие настройки» и нажав на значок Q&A в правом нижнем углу.

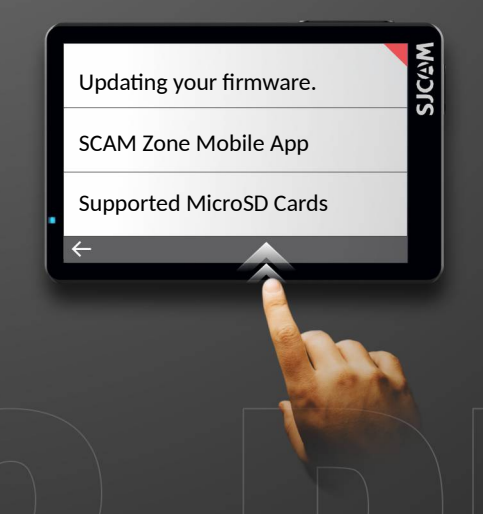

### ЦИФРОВОЕ УВЕЛИЧЕНИЕ

Вы можете увеличивать и уменьшать масштаб кадра, нажав на элементы управления зумом на главном экране. Обратите внимание, что это цифровой зум, он только увеличивает фактическое изображение.

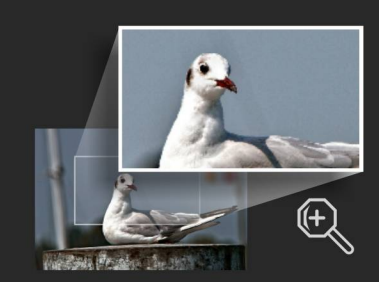

ZOOM IN

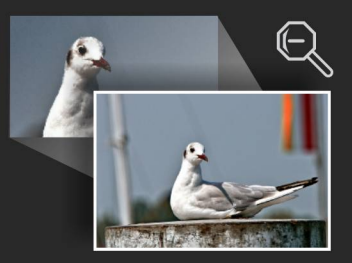

**ZOOM OUT** 

## РАБОТА С ФАЙЛАМИ

Вы можете передавать файлы с камеры с помощью любого из этих 4 методов:

 Через USB-кабель, подключенный в разъем USB-С камеры к компьютеру Windows или Mac: а> Подключите USB-кабель, выберите «Mass Storage Device» на вашей камере;
 Ваше устройство будет отображаться как диск в вашем Диспетчере файлов (проводник в

Windows; Finder в OSX).

2. Через WIFI при помощи приложения SJCAM Zone:

а> Подключите камеру к телефону: Настройки устройства> Wi-Fi> Выберите камеру;

b> Перейдите в приложение, нажмите значок «Галерея», затем загрузите файлы, которые хотите передать, нажав значок стрелки вниз рядом с каждым файлом.

3. Используя адаптер карты MicroSD:

- а> Выключите камеру и извлеките карту MicroSD;
- b> Вставьте его в адаптер карты и подключите его к компьютеру;
- с> Ваша карта будет отображаться как диск в Вашем Диспетчере файлов;

d> Когда Вы закончите перенос файлов, щелкните правой кнопкой мыши на диск, выберите «Извлечь» перед извлечением карты из компьютера.

- 4. Перенеся карту MicroSD на смартфон со съемным хранилищем:
- а> Выключите камеру и извлеките карту MicroSD;

b> Вставьте MicroSD в мобильное устройство; Ваша карта MicroSD будет отображаться в виде диска в файловом менеджере вашего мобильного устройства;

- с> Перенесите файлы, которые Вы выбрали на свое мобильное устройство;
- d> Когда Вы закончите, «извлеките» карту MicroSD, выбрав «Отключить».

### Необязательно:

Отформатируйте карту MicroSD на своей камере, чтобы удалить файлы, добавленные мобильным устройством.

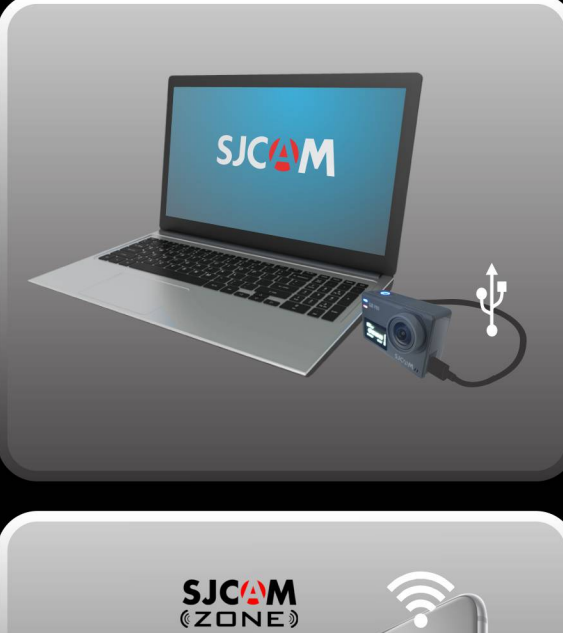

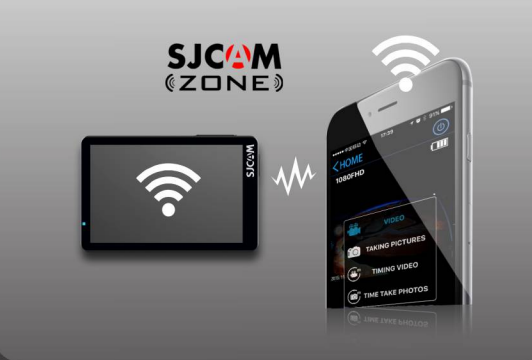

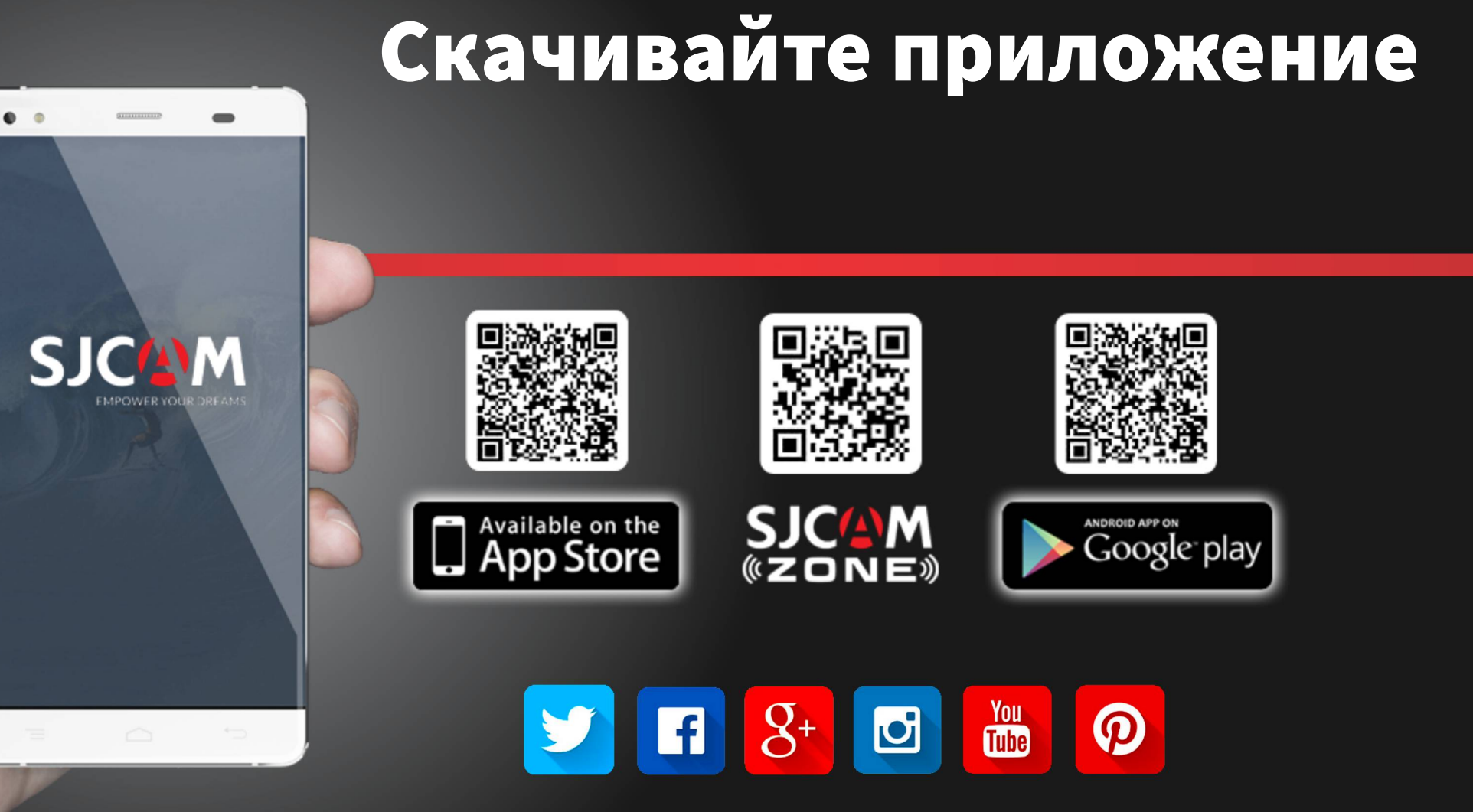